# Artini<sup>¢</sup> Pro

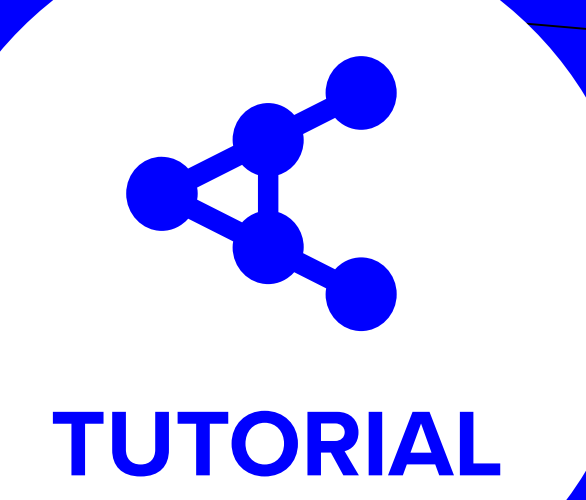

# 

REGISTRATION - CONFIRM YOUR EMAIL - QUESTIONNAIRE - REGISTRATION COMPLETE

# TO REGISTER (CONTENT OWNER)

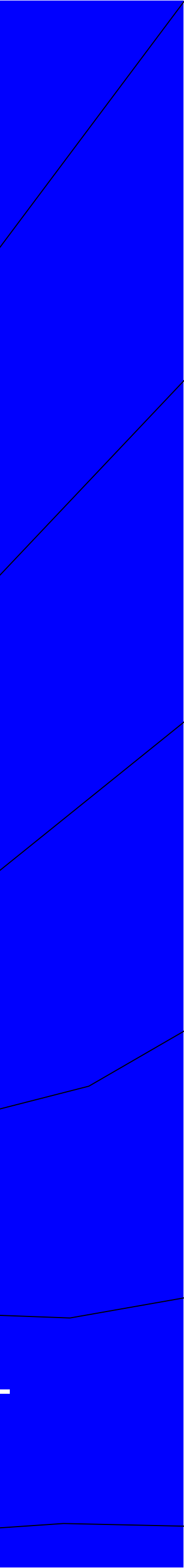

#### Artinii<sup>⊄</sup> Pro

# Team

#### **Content Owner**

#### STEP 1 REGISTRATION

Go to artinii.com and click **REGISTER**.

Securely Deliver Your Films with Confidence Effortlessly distribute your films to any public screening locationcinemas, festivals, community

centers, pop-ups, or other venues

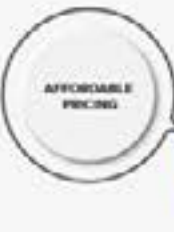

Artinii<sup><</sup> Pro

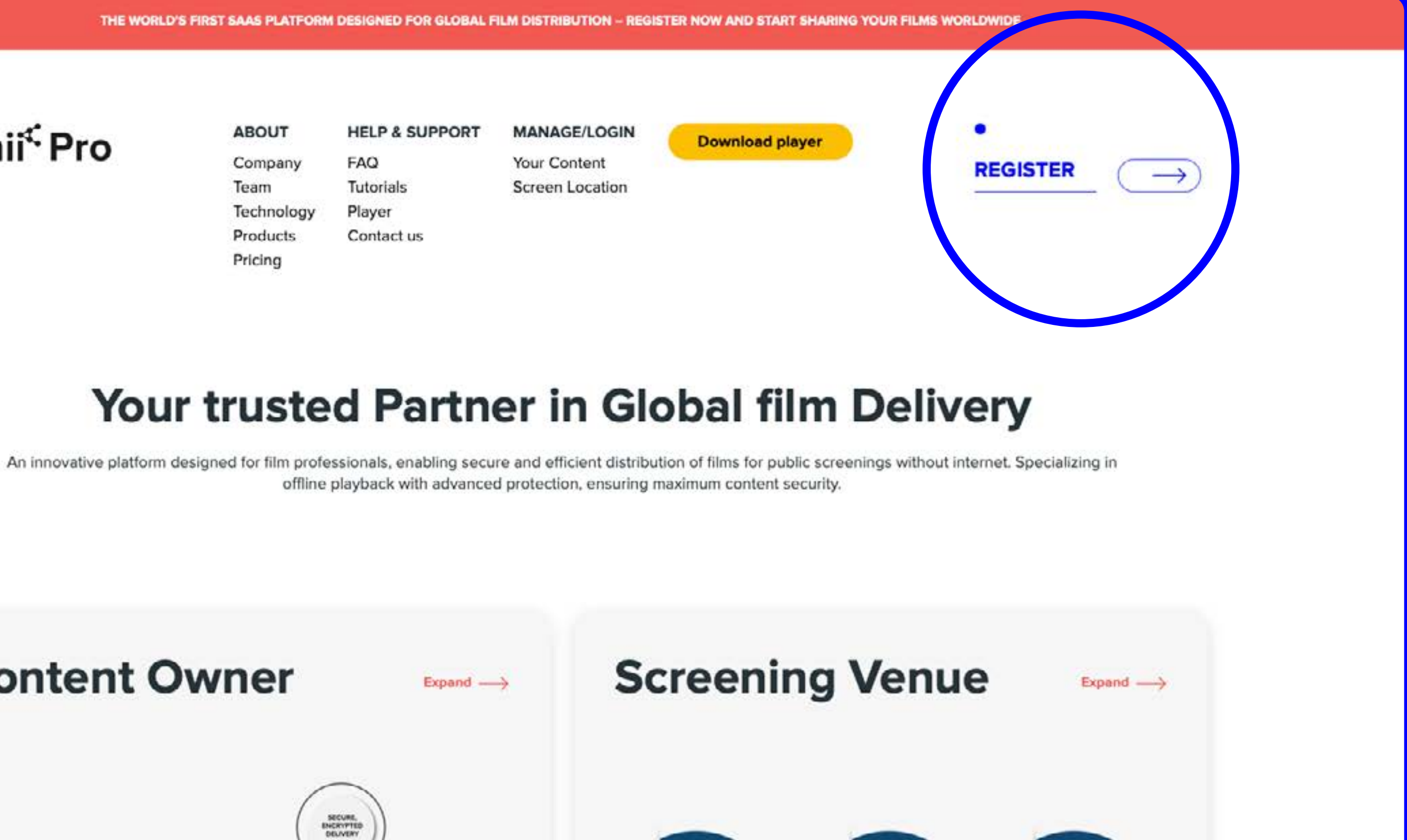

DELIVERY

SECURE &

PLAYBACK

CONTROLLED

#### **REGISTRATION** – CONFIRM YOUR EMAIL – QUESTIONNAIRE – REGISTRATION COMPLETE

ADVANCED HIATERMARKING TECHNOLOGY

DOWNLOAD & INSTALL

THE PLAYER

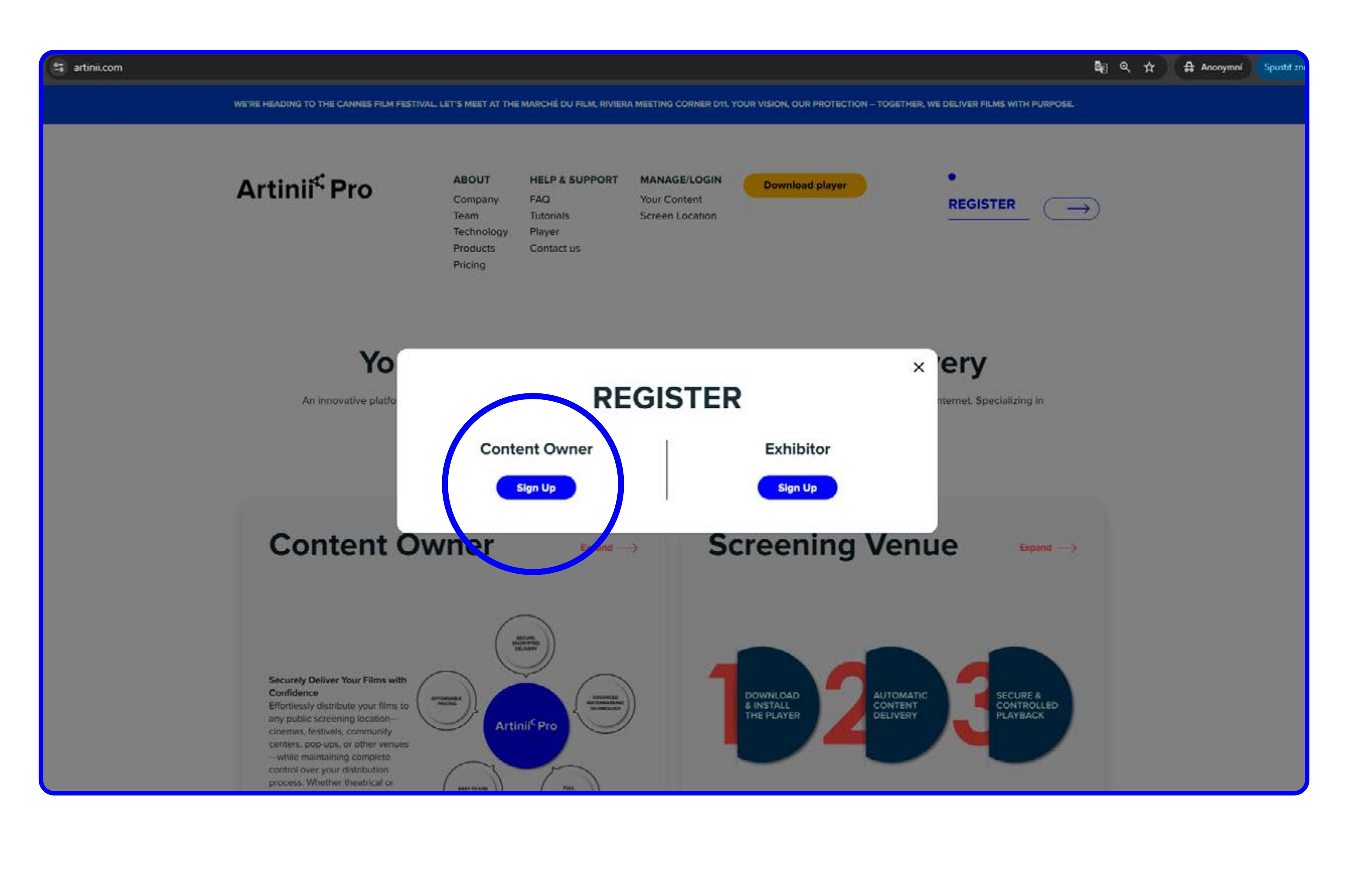

# STEP 2 REGISTRATION

Click on the Content Owner Sign Up button.

**REGISTRATION** – CONFIRM YOUR EMAIL – QUESTIONNAIRE – REGISTRATION COMPLETE

#### **STEP 3** REGISTRATION

# **OPTION A**

Sign up with **Google** or **Eventival account**.

# **OPTION B**

Sign up with email. Enter your name, email, and password. Agree to the Terms of Sevice and Privacy Policy and click **Sign up**.

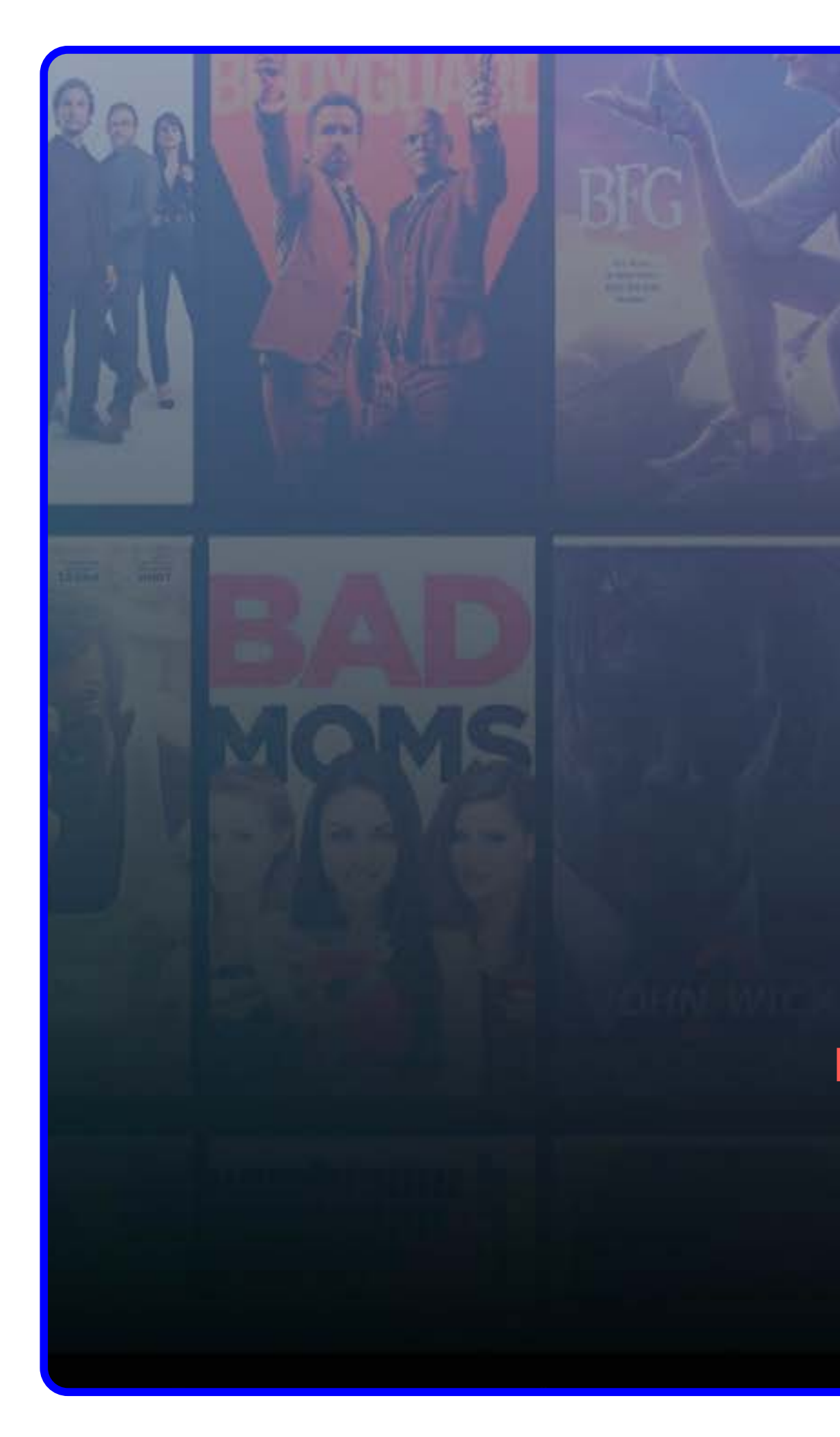

**<u>REGISTRATION</u>** – CONFIRM YOUR EMAIL – QUESTIONNAIRE – REGISTRATION COMPLETE

|                                                                | Grandpa  | Cara Birth |    |
|----------------------------------------------------------------|----------|------------|----|
| Sign up to Artinii                                             |          |            | 0  |
| Sign up and enter the world of endless screening possibilities | 01 000 - | PAPALLON   | B  |
| G Sign up with Google                                          |          |            |    |
| Sign up with Eventival                                         |          |            |    |
| Or sign up with email                                          |          |            |    |
| FULL NAME *                                                    |          |            |    |
| Amelie Montmartre                                              |          |            | 1  |
| EMAIL*                                                         |          |            |    |
| amelie@montmartre.com                                          |          |            |    |
| PASSWORD *                                                     |          |            | -7 |
| ********                                                       |          |            |    |
| Show password                                                  |          |            |    |
| I agree to the Terms of Service and Privacy Policy             |          |            | 71 |
| Sign up                                                        |          |            |    |
| Already have an account? Log in                                |          |            |    |
|                                                                |          |            |    |
|                                                                |          |            |    |

# STEP 4 CONFIRM YOUR EMAIL

Enter the 4-digit code sent to your inbox and click **Confirm.** 

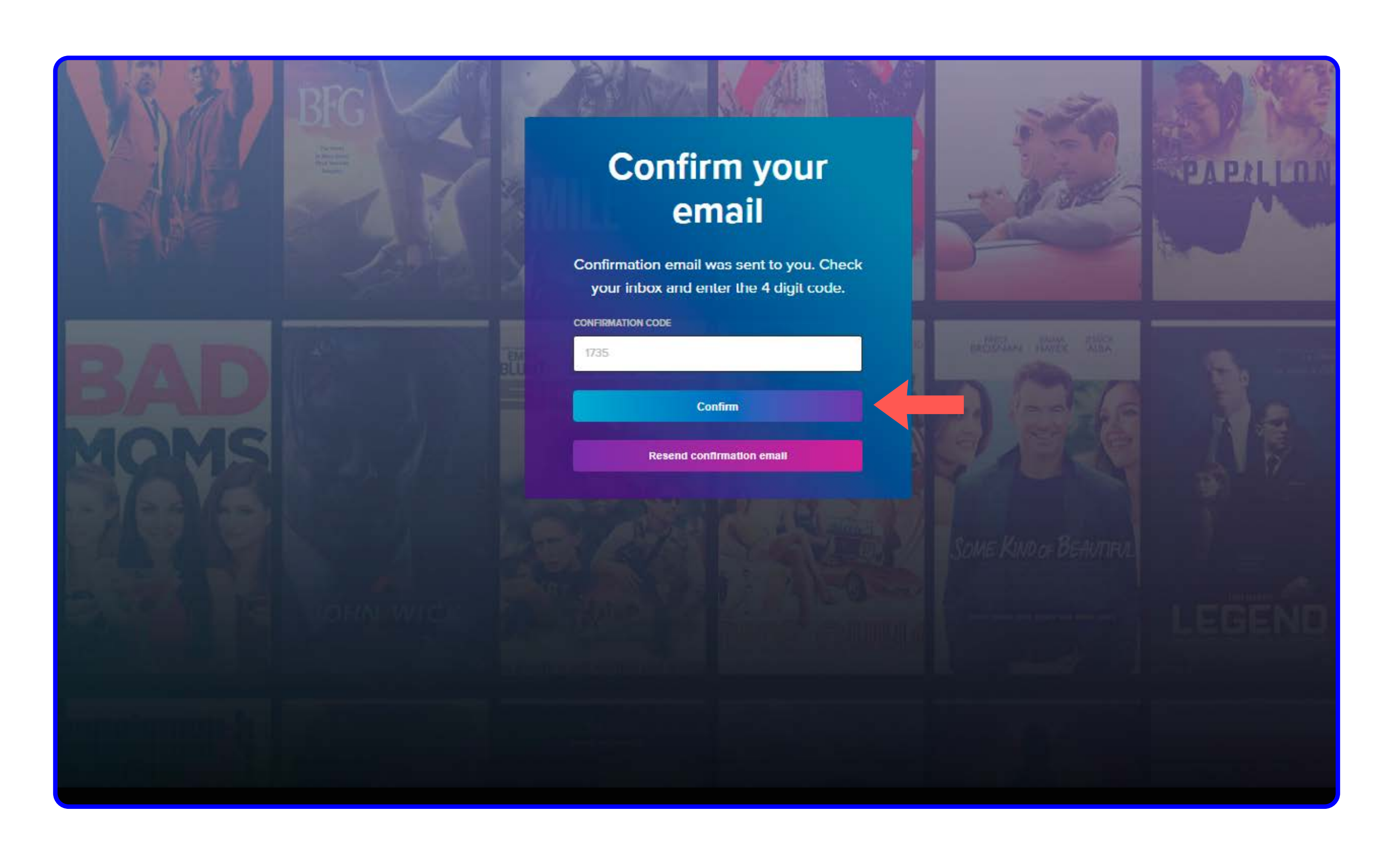

#### REGISTRATION - CONFIRM YOUR EMAIL - QUESTIONNAIRE - REGISTRATION COMPLETE

### STEP 5 QUESTIONNAIRE

- **1** / After you complete the registration, a window will pop up with a few quick questions. Please fill it in or skip it by clicking on Skip questions.
- **2** / Click Next to proceed to the next page of the questionnaire.

|                       | Overvie    | w              |
|-----------------------|------------|----------------|
| Overview              |            |                |
| Upload film           | Uploaded * |                |
| My films              | 0          | Welco          |
| Deliveries            |            | We are clad    |
| Pre & Post Rolls      | Recei      | care for you   |
| My playlists          |            | 1. Which o     |
| Reports               | Top film   | Film dis       |
| Buy credit            | Film       |                |
| Eller Callon, roquest |            |                |
| nim Gallery request   |            |                |
| Tutorials             | Revenue    |                |
| Test delivery         |            |                |
|                       | Curre      | Skip questions |
|                       |            |                |
|                       |            |                |
|                       |            |                |
|                       |            |                |
|                       |            |                |
|                       |            |                |
|                       |            |                |

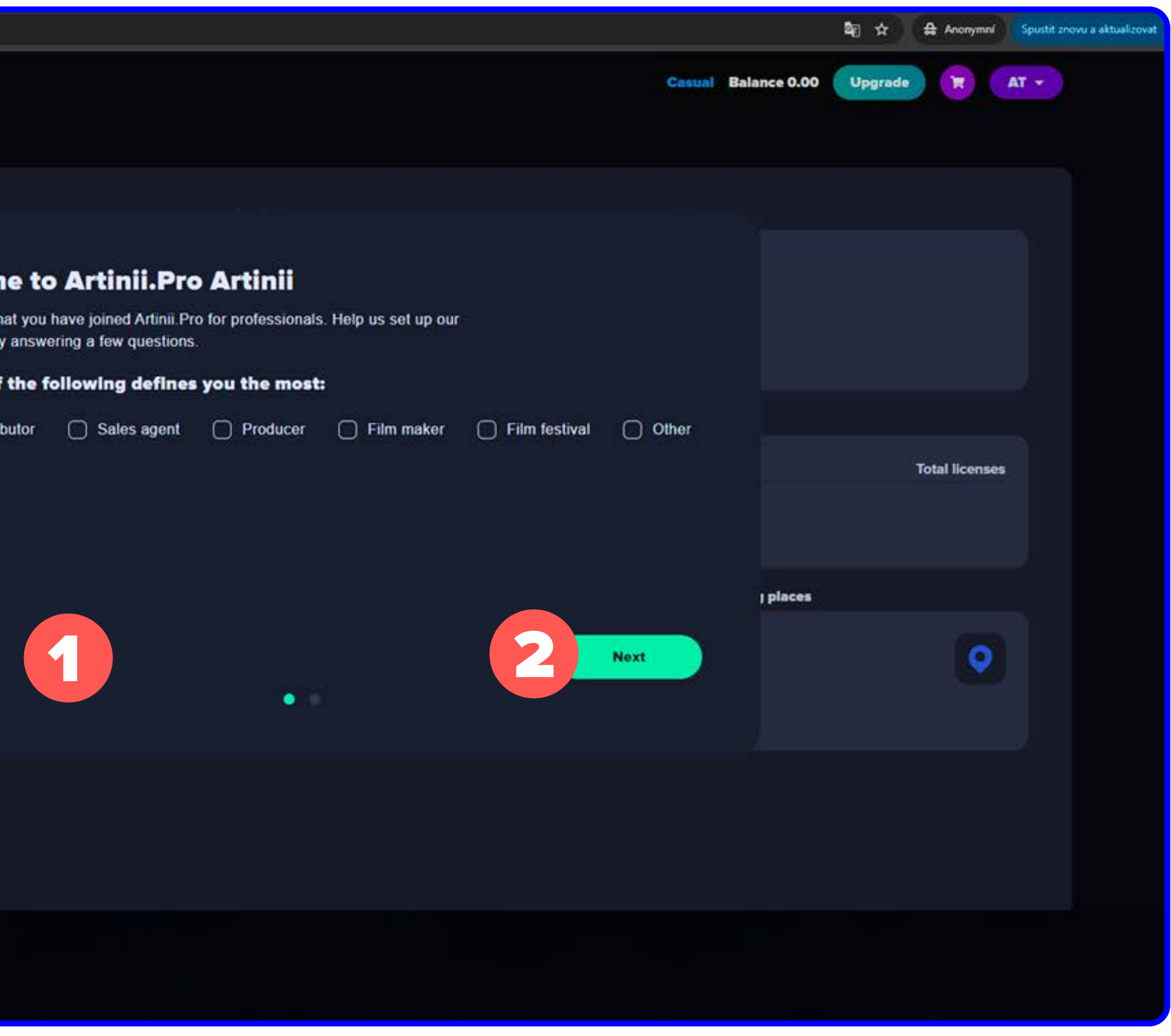

#### REGISTRATION – CONFIRM YOUR EMAIL – **QUESTIONNAIRE** – REGISTRATION COMPLETE

# STEP 6 REGISTRATION COMPLETE

#### MANAGE YOUR CONTENT

- Overview your statistics, earnings, report generator etc.
- Upload Film the process of uploading a film to your account, more on How to upload a film.
- My films your uploaded films.
- **Deliveries** Overview of your deliveries
- Pre & Post Rolls the option to upload your Pre & Post rolls and their overview
- My playlists here you can create your own playlist consisting of a film and pre & post-rolls.
- **Reports** here you can generate reports.
- Buy credit section for purchasing credits
- Film Gallery request write to us if you want your own Film Gallery
- **Tutorials** link to the tutorials page
- Test delivery here you can try out the process of sending a film without having to upload your own content.

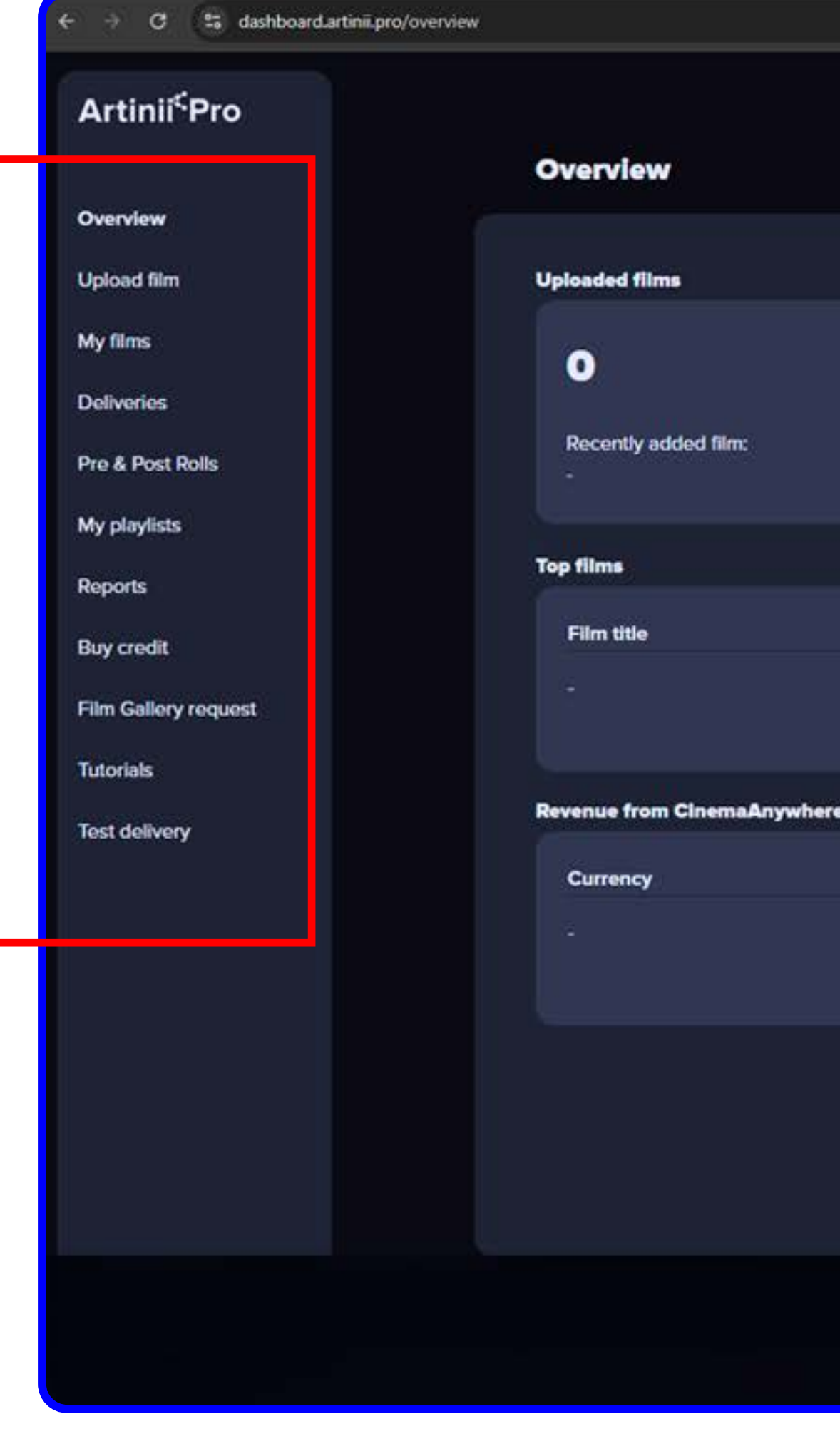

|                |                   |                  |                               | uel 11 ↔ evonymni | spustit znovu a aktualizovat |
|----------------|-------------------|------------------|-------------------------------|-------------------|------------------------------|
|                |                   |                  | Casual Balance 0.00           | Upgrade 🕅 A       | (*)                          |
|                |                   |                  |                               |                   |                              |
|                |                   |                  |                               |                   |                              |
| De             | liveries          |                  | Sent licenses                 |                   |                              |
|                | 0                 | *                | 0                             |                   |                              |
|                | Last sent film:   |                  |                               |                   |                              |
|                | -                 |                  |                               |                   |                              |
|                | Тор               | screening places |                               |                   |                              |
|                | Total licenses    | Name             |                               | Total licenses    |                              |
|                |                   |                  |                               |                   |                              |
|                |                   |                  |                               |                   |                              |
| e Films on Ci  | inemaAnywhere     |                  | Recipients / Screening places |                   |                              |
| Revenue        |                   |                  | 0/0                           |                   |                              |
|                |                   | <b>1</b>         | 0/0                           | <b>•••</b>        |                              |
| Go to <u>C</u> | InemaAnywhere.com |                  |                               |                   |                              |
|                |                   |                  |                               |                   |                              |
|                |                   |                  |                               |                   |                              |
|                |                   |                  |                               |                   |                              |
|                |                   |                  |                               |                   |                              |
|                |                   |                  |                               |                   |                              |
|                |                   |                  |                               |                   |                              |
|                |                   |                  |                               |                   |                              |

#### REGISTRATION - CONFIRM YOUR EMAIL - QUESTIONNAIRE - REGISTRATION COMPLETE